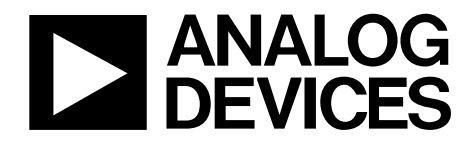

One Technology Way • P.O. Box 9106 • Norwood, MA 02062-9106, U.S.A. • Tel: 781.329.4700 • Fax: 781.461.3113 • www.analog.com

## Evaluating the AD5535B, 32-Channel, 14-Bit, High Voltage Output DAC

#### **FEATURES**

Full featured evaluation board for the AD5535B On-board reference PC control in conjunction with the EVAL-SDP-CS1Z system demonstration platform PC software for voltage output control

#### **EVALUATION KIT CONTENTS**

EVAL-AD5535BSDZ evaluation board Evaluation software CD for the AD5535B

#### ADDITIONAL EQUIPMENT NEEDED

EVAL-SDP-CS1Z system demonstration platform, includes a USB cable Power supply with 5 V output DC voltage calibrator or 60 V power supply PC running Windows XP SP2, Windows Vista, or Windows 7 with USB 2.0 port

#### **ONLINE RESOURCES**

Documents AD5535B data sheet EVAL-AD5535BSDZ user guide Required Software

EVAL-AD5535BSDZ evaluation software

#### **GENERAL DESCRIPTION**

The EVAL-AD5535BSDZ is a full featured evaluation board that can be used to easily evaluate all the features of the AD5535B. The AD5535B is a 32-channel, 14-bit, high voltage output *dense*DAC\* with an on-chip high voltage output amplifier.

The AD5535B output voltage range is programmable via the REF\_IN pin. The output range is 0 V to 50 V when REF\_IN = 1 V, and 0 V to 200 V when REF\_IN = 4 V. Each amplifier can source 550  $\mu$ A. REF\_IN is buffered internally on the AD5535B and must be driven from a stable reference source.

The selected digital-to-analog converter (DAC) register is written to via the 3-wire interface. The serial interface operates at clock rates of up to 30 MHz and is compatible with DSP and microcontroller interface standards.

The EVAL-SDP-CS1Z board allows the EVAL-AD5535BSDZ evaluation board to be controlled via the USB port of a PC using the AD5535B evaluation board software.

The EVAL-AD5535BSDZ requires 60 V and 5 V external power supplies. The EVAL-AD5535BSDZ evaluation board provides power to the EVAL-SDP-CS1Z controller board. On-board components include the REF198, 4.096 V, precision micropower, low dropout, low voltage reference.

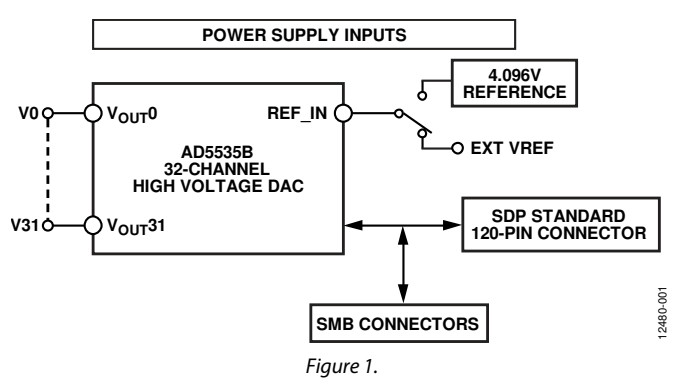

#### FUNCTIONAL BLOCK DIAGRAM

# TABLE OF CONTENTS

| Features                    | . 1 |
|-----------------------------|-----|
| Evaluation Kit Contents     | . 1 |
| Additional Equipment Needed | . 1 |
| Online Resources            | 1   |
| General Description         | 1   |
| Functional Block Diagram    | 1   |
| Revision History            | . 2 |
| Getting Started             | . 3 |
| Quick Start Steps           | . 3 |

#### **REVISION HISTORY**

9/14—Revision 0: Initial Version

| Software Installation Procedures                   | 4  |
|----------------------------------------------------|----|
| Evaluation Board Setup Procedures                  | 6  |
| Evaluation Board Hardware                          | 7  |
| Link Configuration Options                         | 7  |
| Power Supplies                                     | 7  |
| How to Use the Software for Evaluating the AD5535B | 8  |
| Setting Up the System                              | 8  |
| Overview of the Main Window                        | 9  |
| Related Links                                      | 10 |

## **GETTING STARTED QUICK START STEPS**

To begin using the evaluation board, take the following steps:

- With the EVAL-SDP-CS1Z board disconnected from the 1. USB port of the PC, install the AD5535B evaluation board software from the CD included in the evaluation board kit. The PC must be restarted after the software installation is complete. (For complete software installation instructions, see the Software Installation Procedures section.)
- Connect the EVAL-SDP-CS1Z board to the EVAL-2. AD5535BSDZ evaluation board as shown in Figure 2. Screw the two boards together using the nylon screw/nut set included in the evaluation board kit to ensure that the boards are connected firmly together.

- Connect the 60 V power supply to  $V_{PP}$  and connect the 5 V 3. supply to  $AV_{CC}$ ,  $DV_{CC}$ , and  $V_+$  (5 V).
- 4. Connect the EVAL-SDP-CS1Z board to the PC using the supplied USB cable. If you are using Windows® XP, you may need to search for the EVAL-SDP-CS1Z drivers. Choose to automatically search for the drivers for the EVAL-SDP-CS1Z board if prompted by the operating system.
- 5. Launch the AD5535B evaluation board software from the Analog Devices subfolder in the Programs menu.

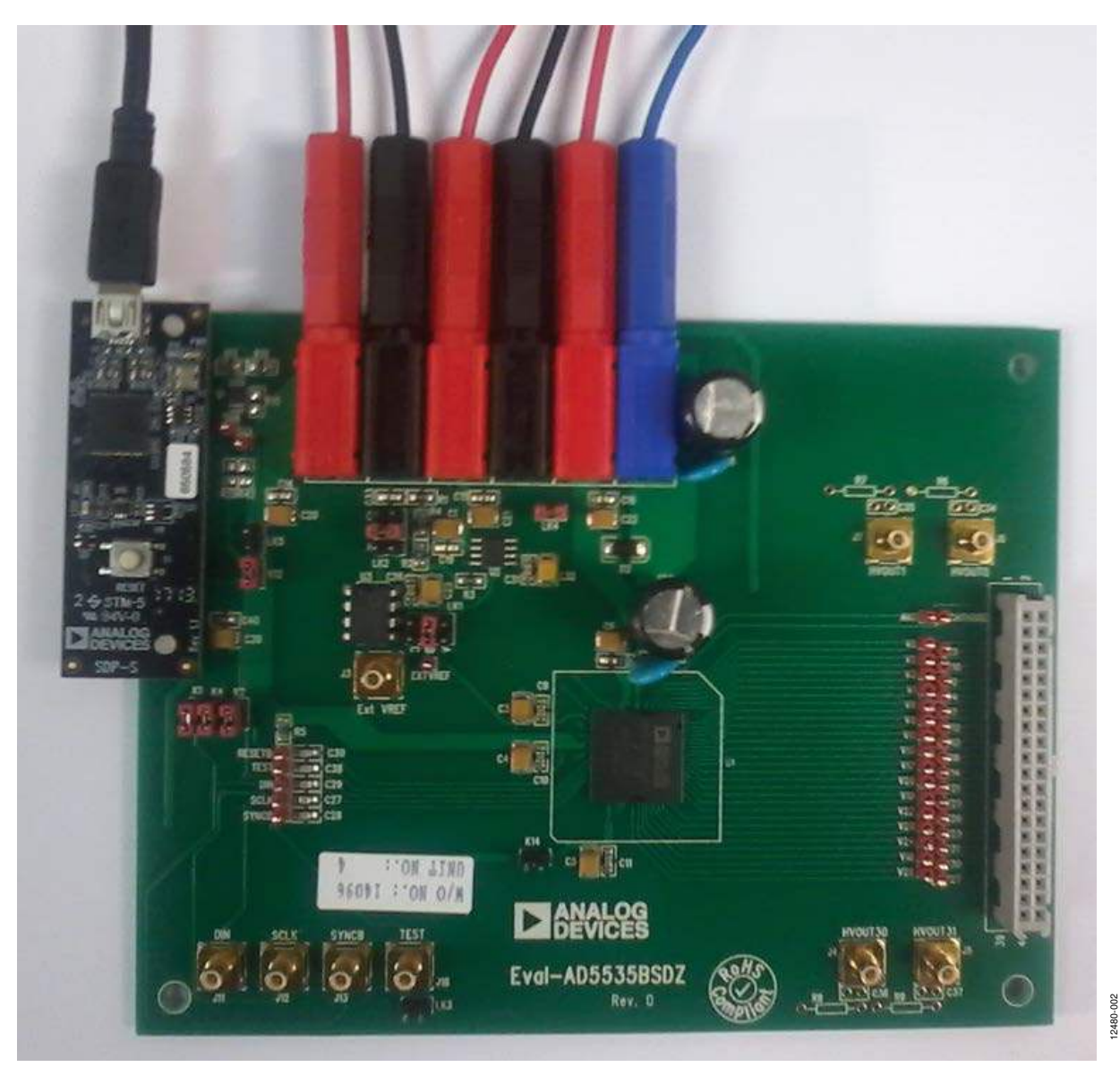

Figure 2. Hardware Configuration—Photo of the EVAL-AD5535BSDZ Board Connected to SDP-S and Powered

#### SOFTWARE INSTALLATION PROCEDURES

The EVAL-AD5535BSDZ evaluation kit includes a CD containing software to be installed on the PC before using the evaluation board.

There are two parts to the installation:

- AD5535B evaluation board software installation
- EVAL-SDP-CS1Z system demonstration platform board drivers installation

#### Warning

The evaluation board software and drivers must be installed before connecting the evaluation board and the EVAL-SDP-CS1Z board to the USB port of the PC to ensure that the evaluation system is correctly recognized when it is connected to the PC.

#### Installing the AD5535B Evaluation Board Software

Take the following steps to install the AD5535B evaluation board software:

- With the EVAL-SDP-CS1Z board disconnected from the USB port of the PC, insert the installation CD into the CD-ROM drive.
- Double-click the setup.exe file to begin the evaluation board software installation. The software is installed to the following default location: C:\Program Files (x86)\AD5535B\.
- 3. A dialog box appears requesting permission to allow the program to make changes to your computer. Click **Yes**.

| Û     | Do you want<br>unknown pul                  | to allow the fi<br>plisher to mak             | ollowing<br>e chang | programes to this | n from<br>s comp | an<br>uter? |
|-------|---------------------------------------------|-----------------------------------------------|---------------------|-------------------|------------------|-------------|
|       | Program name:<br>Publisher:<br>File origin: | setup <i>i</i> exe<br>Unknown<br>CD/DVD drive |                     |                   |                  |             |
| e) s  | how details                                 |                                               | 1                   | Yes               |                  | No          |
| alo r | ne decide                                   |                                               | hange wh            | en these no       | tification       | s appear    |

Figure 3. AD5535B Evaluation Board Software Installation: Granting Permission for Program to Make Changes

4. Select the location to install the software, and then click Next.

| AD5535B                                                                                                    |        |
|----------------------------------------------------------------------------------------------------|--------|
| Destination Directory<br>Select the primary installation directory.                                                                                                |        |
| All software will be installed in the following locations. To install software into a<br>different location, click the Browse button and select another directory. |        |
| Directory for AD55358                                                                                                    |        |
|                                                                                                    | 4se    |
| Directory for National Instruments products                                                                                                    |        |
| C:\Program Files (x86)\National Instruments\ Brow                                                                                                    | Nse    |
|                                                                                                    |        |
|                                                                                                    |        |
| << Back Next >>                                                                                                    | Cancel |

Figure 4. AD5535B Evaluation Board Software Installation: Selecting the Location for Software Installation 5. A license agreement appears. Read the agreement, and then select **I accept the License Agreement** and click **Next**.

| J AD5535B                                                                                                    |                                                                                                    |
|----------------------------------------------------------------------------------------------------|----------------------------------------------------------------------------------------------------|
| License Agreement<br>You must accept the licenses displayed below                                                                                                    | to proceed.                                                                                                    |
| NATIONAL INSTRUMENTS SOF                                                                                                    | TWARE LICENSE AGREEMENT                                                                                                    |
| INSTALLATION NOTICE: THIS IS A CONTRACT. BI<br>AND/OR COMPLETE THE INSTALLATION PROCES<br>DOWNLOADING THE SOFTWARE AND/OR CLICK<br>COMPLETE THE INSTALLATION PROCESS, YOU<br>AGREEMENT AND YOU AGREE TO BE BOUND BY<br>BECOME A PARTY TO THIS AGREEMENT AND BE<br>CONDITIONS, CLICK THE APPROPRIATE BUTTO<br>DO NOT INSTALL OR USE THE SOFTWARE, AND<br>DO NOT INSTALL OR USE THE SOFTWARE, AND<br>ALONG WITH THEIR CONTAINCRES) TO THE PLAC<br>SHALL BE SUBJECT TO NI'S THEN CURRENT RE | FORE YOU DOWNLOAD THE SOFTWARE<br>SS, CAREFULLY READ THIS AOREEMENT. BY<br>ING THE APPLICABLE BUTTON TO<br>CONSENT TO THE TERMS OF THIS<br>'THIS AGREEMENT. IF YOU DO NOT WISH TO<br>BOUND BY ALL OF ITS TERMS AND<br>N TO CANCEL THE INSTALLATION PROCESS,<br>RETURN THE SOFTWARE WITHIN THIRTY<br>H ALL ACCOMPANYING WRITTEN MATERIALS,<br>24 YOU OBTAINED THEM. ALL RETURNS<br>ETURN POLICY. |
| The software to which this National Instruments license app                                                                                                    | olies is AD 5535B.                                                                                                    |
|                                                                                                    | I accept the License Agreement.                                                                                                    |
|                                                                                                    | I do not accept the License Agreement.                                                                                                    |
|                                                                                                    | <pre></pre>                                                                                                    |
| Figure 5. AD5535B Evaluati                                                                                                    | on Board Software Installation:                                                                                                    |

Figure 5. AD5535B Evaluation Board Software Installation. Accepting the License Agreement

6. A summary of the installation is displayed. Click **Next** to continue.

| 💭 AD5535B                                                                                                  | - • •  |
|----------------------------------------------------------------------------------------------------|--------|
| Start Installation<br>Review the following summary before continuing.                                      |        |
| -                                                                                                    |        |
| Adding or Changing<br>• AD55308 Files                                                                      |        |
| I<br>Click the Next button to begin installation. Click the Back button to change the installation setting | 8.     |
| Save File << Back Next >>                                                                                  | Cancel |

Figure 6. AD5535B Evaluation Board Software Installation: Reviewing a Summary of the Installation 2480-006

12480-007

7. The message in Figure 7 appears when the installation is complete. Click **Next**.

| 🥥 AD5535B                                        |                        |
|--------------------------------------------------|------------------------|
| Installation Complete                            |                        |
| The installer has finished updating your system. |                        |
|                                                  |                        |
|                                                  |                        |
|                                                  |                        |
|                                                  |                        |
|                                                  | << Back Next >> Finish |

Figure 7. AD5535B Evaluation Board Software Installation: Indicating When the Installation Is Complete

2480-003

2480-011

#### Installing the EVAL-SDP-CS1Z System Demonstration Platform Board Drivers

After the installation of the evaluation board software is complete, the **ADI SDP Drivers Setup Wizard** opens for the installation of the EVAL-SDP-CS1Z system demonstration platform board drivers.

1. With the EVAL-SDP-CS1Z board still disconnected from the USB port of the PC, make sure that all other applications are closed, and then click **Next**.

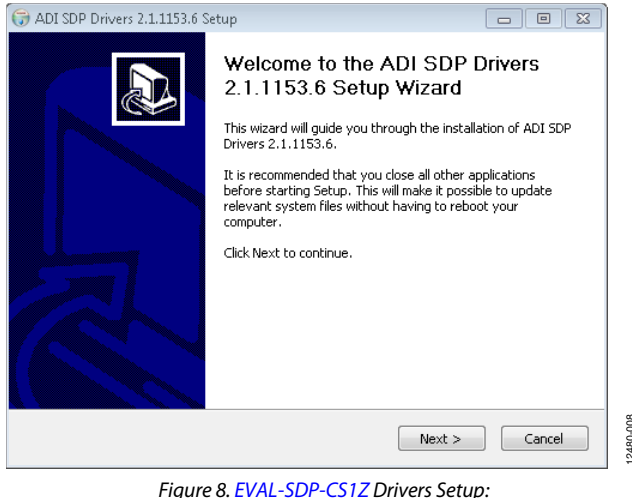

Figure 8. EVAL-SDP-CS1Z Drivers Setup: Beginning the Drivers Installation

2. Select the location to install the drivers, and then click Next.

| 🕞 ADI SDP Drivers 2.1.1153.6 Setup                                                                                                    | - • •                      |
|----------------------------------------------------------------------------------------------------|----------------------------|
| Choose Install Location<br>Choose the folder in which to install ADI SDP Drivers 2.1.1153.6.                                                                         |                            |
| Setup will install ADI SDP Drivers 2.1.1153.6 in the following folder. To insta<br>folder, click Browse and select another folder. Click Install to start the instal | l in a different<br>ation. |
| Destination Folder           C:\Program Files (x86)\Analog Devices\SDP\DriversR2                                                                                     | Browse                     |
| Space required: 160.0MB<br>Space available: 262.3GB                                                                                                    |                            |
| Nullsoft Install System v2.46                                                                                                    | Cancel                     |

Figure 9. EVAL-SDP-CS1Z Drivers Setup: Selecting the Location for Drivers Installation

3. Click **Install** to install the drivers.

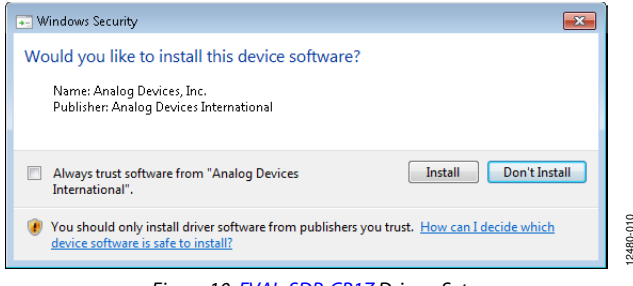

Figure 10. EVAL-SDP-CB1Z Drivers Setup: Granting Permission to Install Drivers

4. To complete the drivers installation, click **Close**, which closes the setup wizard.

| etup was completed successfu                                                                                                    | ully.                                                                                                    | C       |
|----------------------------------------------------------------------------------------------------|----------------------------------------------------------------------------------------------------|---------|
| Completed                                                                                                    |                                                                                                    |         |
|                                                                                                    |                                                                                                    |         |
| Extract: adisdp_x64.cat 100                                                                                                    | 1%                                                                                                    | ~       |
| Extract: AdiSdp_x64.inf 100                                                                                                    | )%                                                                                                    |         |
| Extract: dpinst.exe 100%                                                                                                    |                                                                                                    |         |
| Installing Drivers                                                                                                    |                                                                                                    |         |
|                                                                                                    |                                                                                                    |         |
| Execute: "C:\Program Files (x                                                                                                    | (86)\Analog Devices\SDP\DriversR2\dpinst.exe" /sw /s.                                                                                                    |         |
| Execute: "C:\Program Files (x<br>Driver Install exit code = 256                                                                                                    | (86)\Analog Devices\SDP\DriversR2\dpinst.exe" /sw /s.                                                                                                    | *       |
| Execute: "C:\Program Files (x<br>Driver Install exit code = 256<br>NET Framework 3.5 SP1 alre                                                                                  | (86)\Analog Devices\SDP\DriversR2\dpinst.exe" /sw /s.<br>eady installed !!                                                                                                    | •       |
| Execute: "C:\Program Files (x<br>Driver Install exit code = 256<br>NET Framework 3.5 SP1 alre<br>Output folder: C:\Program File                                                | (86)\Analog Devices\SDP\DriversR2\dpinst.exe" /sw /s.<br>eady installed !!<br>les (x86)\Analog Devices\SDP\DriversR2                                                                                             | •       |
| Execute: "C:\Program Files (x<br>Driver Install exit code = 256<br>NET Framework 3.5 SP1 alre<br>Output folder: C:\Program File<br>Created uninstaller: C:\Program             | (86)\Analog Devices\SDP\DriversR2\dpinst.exe" /sw /s.<br>eady installed !!<br>les (x86)\Analog Devices\SDP\DriversR2<br>am Files (x86)\Analog Devices\SDP\DriversR2\uninst.ex                                    | e 🖩     |
| Execute: "C:\Program Files (x<br>Driver Install exit code = 256<br>NET Framework 3.5 SP1 alre<br>Output folder: C:\Program File<br>Created uninstaller: C:\Progra<br>Completed | (86)\Analog Devices\SDP\DriversR2\dpinst.exe" /sw /s.<br>eady installed !!<br>es (x86)\Analog Devices\SDP\DriversR2<br>am Files (x86)\Analog Devices\SDP\DriversR2\uninst.e)                                     | e III   |
| Execute: "C:\Program Files (x<br>Driver Install exit code = 256<br>NET Framework 3.5 SP1 alre<br>Output folder: C:\Program File<br>Created uninstaller: C:\Progra<br>Completed | (86)\Analog Devices\SDP\DriversR2\dpinst.exe" /sw /s.<br>eady installed !!<br>les (x86)\Analog Devices\SDP\DriversR2<br>am Files (x86)\Analog Devices\SDP\DriversR2\uninst.ex                                    | e III • |
| Execute: "C:\Program Files (x<br>Driver Install exit code = 256<br>NET Framework 3.5 SP1 alr<br>Output folder: C:\Program File<br>Created uninstaller: C:\Progra<br>Completed  | 486)\Analog Devices\SDP\DriversR2\dpinst.exe" /sw /s.<br>eady installed !!<br>les (x86)\Analog Devices\SDP\DriversR2<br>am Files (x86)\Analog Devices\SDP\DriversR2\uninst.ex                                    | e III • |
| Execute: "C:\Program Files (x<br>Driver Install exit code = 256<br>NET Framework 3.5 SP1 air<br>Output folder: C:\Program File<br>Created uninstaller: C:\Progra<br>Completed  | (86)\Analog Devices\SDP\DriversR2\dpinst.exe" /sw /s.<br>eady installed !!<br>les (x86)\Analog Devices\SDP\DriversR2<br>am Files (x86)\Analog Devices\SDP\DriversR2\uninst.ex<br>Devices\SDP\DriversR2\uninst.ex | e 11    |

Figure 11. EVAL-SDP-CB1Z Drivers Setup: Completing the Drivers Installation

 Before using the evaluation board, you must restart your computer. A dialog box opens with the following options: Restart, Shut Down, and Restart Later. Click the appropriate button.

| AD5535I | 3 💌                                                                                                    |
|---------|----------------------------------------------------------------------------------------------------|
| Q       | You must restart your computer to complete this operation.<br>If you need to install hardware now, shut down the computer. If you<br>choose to restart later, restart your computer before running any of this<br>software. |
|         | Restart Shut Down Restart Later                                                                                                    |
|         | Figure 12 EVAL SDR CS17 Drivers Setup:                                                                                                    |

gure 12. EVAL-SDP-CS1Z Drivers Setup Restarting the Computer

12480-009

#### **EVALUATION BOARD SETUP PROCEDURES**

The EVAL-AD5535BSDZ evaluation board connects to the EVAL-SDP-CS1Z system demonstration board. The EVAL-SDP-CS1Z board is the controller board, which is the communication link between the PC and the EVAL-AD5535BSDZ evaluation board. Figure 2 shows a photograph of the connections made between the EVAL-AD5535BSDZ daughter board and the EVAL-SDP-CS1Z board.

After following the instructions in the Software Installation Procedures section, set up the evaluation board and the SDP board as detailed in this section.

#### Warning

The evaluation software and drivers must be installed before connecting the evaluation board and EVAL-SDP-CS1Z board to the USB port of the PC to ensure that the evaluation system is correctly recognized when it is connected to the PC.

#### Configuring the Evaluation and SDP Boards

- 1. Connect the EVAL-AD5535BSDZ evaluation board to Connector A of the EVAL-SDP-CS1Z board (see Figure 2).
  - a. Screw the two boards together using the nylon screw/nut set included in the evaluation board kit to ensure that the boards are connected firmly together.
- 2. Connect the external power supplies as shown in Table 3
- 3. Connect the EVAL-SDP-CS1Z board to the PC using the supplied USB cable.

## **EVALUATION BOARD HARDWARE**

### LINK CONFIGURATION OPTIONS

There are multiple jumper (LKx and Kx) options that must be set correctly to select the appropriate operating setup before using the evaluation board. The functions of these options are shown in Table 1.

#### Setup Conditions

Before applying power and signals to the evaluation board, ensure that all link positions are as required by the operating mode. There are two modes in which to operate the evaluation board. The evaluation board can be operated in SDP controlled mode to be used with the SDP board, or the evaluation board can be used in standalone mode.

Table 2 shows the default positions in which the links are set when the evaluation board is packaged. When the board is shipped, it is assumed the evaluation board is to be operated with the SDP board in SDP controlled mode.

| Link No. | Function                                                       |
|----------|----------------------------------------------------------------|
| LK1      | Reference selection                                            |
|          | Position A: external reference (via J3)                        |
|          | Position B: 4.096 V reference                                  |
|          | Position C: scaled reference selection (see LK2 for selection) |
| LK2      | Scaled reference selection                                     |
|          | Position A: 3.072 V reference                                  |
|          | Position B: 2.048 V reference                                  |
|          | Position C: 1.024 V reference                                  |
| LK3      | TEST input pin set inactive                                    |
| LK4      | AV <sub>CC</sub> to V <sub>+</sub> connection                  |
| LK5      | DV <sub>cc</sub> to 3.3 V connection                           |
| K1       | SYNCB to J19 connector                                         |
| K2       | DIN to J19 connector                                           |
| K4       | SCLK to J19 connector                                          |
| K12      | 3.3 V to VIO (3.3 V) on J19 connector                          |
| K14      | AV <sub>cc</sub> to VIN on J19 connector                       |

#### Table 1. Link Option Functions

#### Table 2. Default Link Positions for Packaged EVAL-AD5535BSDZ

| Link No. | Position     | Function                                 |
|----------|--------------|------------------------------------------|
| LK1      | Position B   | 4.096 V on-board reference is selected   |
| LK2      | Position B   | Selection of scaled reference option     |
| LK3      | Not inserted | TEST pin control                         |
| LK4      | Inserted     | AV <sub>CC</sub> to V <sub>+</sub>       |
| LK5      | Not inserted | DV <sub>cc</sub> to 3.3 V                |
| K1       | Inserted     | SYNCB to J19 connector                   |
| K2       | Inserted     | DIN to J19 connector                     |
| K4       | Inserted     | SCLK to J19 connector                    |
| K12      | Inserted     | 3.3 V to VIO (3.3 V) on J19 connector    |
| K14      | Not inserted | AV <sub>cc</sub> to VIN on J19 connector |

#### **POWER SUPPLIES**

#### Table 3. External Power Supplies Required

| Power Supply            | Connector | Voltage Range    | Purpose                                        |
|-------------------------|-----------|------------------|------------------------------------------------|
| DV <sub>cc</sub> (5 V)  | J15       | 2.7 V to 5.25 V  | Supplies the DVcc digital supply               |
| AV <sub>cc</sub> (5 V)  | J14       | 4.75 V to 5.25 V | Supplies the AV <sub>CC</sub> analog supply    |
| V <sub>+</sub> (5 V)    | J9        | 4.75 V to 5.25 V | Supplies the V+ (5 V) supply                   |
| V <sub>PP</sub> (210 V) | J8        | 60 V to 225 V    | Supplies the $V_{PP}$ high voltage part supply |

# **UG-730**

## HOW TO USE THE SOFTWARE FOR EVALUATING THE AD5535B **SETTING UP THE SYSTEM**

After completing the steps in the Software Installation Procedures section and the Evaluation Board Setup Procedures section, set up the system for data capture as follows:

- Allow the Found New Hardware Wizard to run after the 1. EVAL-SDP-CS1Z board is plugged into your PC. (If you are using Windows XP, you may need to search for the EVAL-SDP-CS1Z drivers. Choose to automatically search for the drivers for the EVAL-SDP-CS1Z board if prompted by the operating system.)
- 2. Check that the board is connected to the PC correctly using the Device Manager of the PC.
  - Access the Device Manager by right-clicking My a. Computer and then clicking Manage.
  - A dialog box appears requesting permission to allow the b. program to make changes to your computer. Click Yes.
  - The Computer Management box appears. Click Device с. Manager from the list of System Tools (see Figure 13).
  - Under ADI Development Tools, Analog Devices d. System Development Platform SDP-S appears, which indicates that the EVAL-SDP-CS1Z driver software is installed and that the board is connected to the PC correctly.

| Action view Heip                                                                                                    |                                                                                                    |
|----------------------------------------------------------------------------------------------------|----------------------------------------------------------------------------------------------------|
| Computer Management     System Tools     Cask Scheduler     Task Scheduler     Stared Folders     Stared Folders     Source Manager     Device Manager     Dick Management     Services and Applicat | MICOLLIN-L01     ADI Development Tools     ADI Development Tools     ADI Development Tools     ADI Development Tools     Buetooth Radios     Buetooth Radios     Computer     Computer     Disk drives     Display adapters     Display adapters     Display adapters     Display adapters     Display adapters     Display adapters     Micourbert WUSB     Keyboards     Micourbert WUSB     Micourbert WUSB     Micourbert WUSB     Micourbert WUSB     Micourbert WUSB     Micourbert Pointing devices     Micourbert Pointing devices |

ger: Checking that the Board Is Connected to the PC Correctly

### Launching the Software

After completing the steps in the Setting Up the System section, launch the AD5535B evaluation board software as follows:

- From the Start menu, go to Programs > Analog Devices > 1. AD5535B. The main window of the AD5535B evaluation board software opens.
- If the EVAL-AD5535BSDZ evaluation system is not 2. connected to the USB port via the EVAL-SDP-CS1Z when the software is launched, a connectivity error displays (see Figure 14). Connect the evaluation system to the USB port of the PC, wait a few seconds, and then follow the on-screen instructions.

| No matching synthe board is atta<br>Cancel to abort. | ct<br>stems found. Pl<br>ached correctly | ease ensure<br>or press |
|------------------------------------------------------|------------------------------------------|-------------------------|
| Vour CDD board                                       | may be in the                            | process of              |
|                                                      |                                          | •                       |
|                                                      |                                          |                         |
|                                                      |                                          |                         |
|                                                      |                                          | <b>_</b>                |
| Searching                                            | Select                                   | Cancel                  |

Figure 14. Connectivity Error Alert

When the AD5535B evaluation board software starts running, it searches for hardware connected to the PC. A dialog box indicates when the evaluation board attached to the PC is detected, and then the evaluation software main window appears (see Figure 15).

#### **OVERVIEW OF THE MAIN WINDOW**

The main window of the AD5535B evaluation board software is shown in Figure 15. The software has the following features.

#### RESET

**RESET OFF** is the default configuration, and the selection must be in this condition to update the device.

#### **Update Single Channel**

Clicking **Update Single Channel** performs a single channel update to the selected DAC channel with the value entered in the **DAC Code** field.

#### **Update All Channels**

Clicking **Update All Channels** updates all DAC channels with the value entered in the **DAC Code** field.

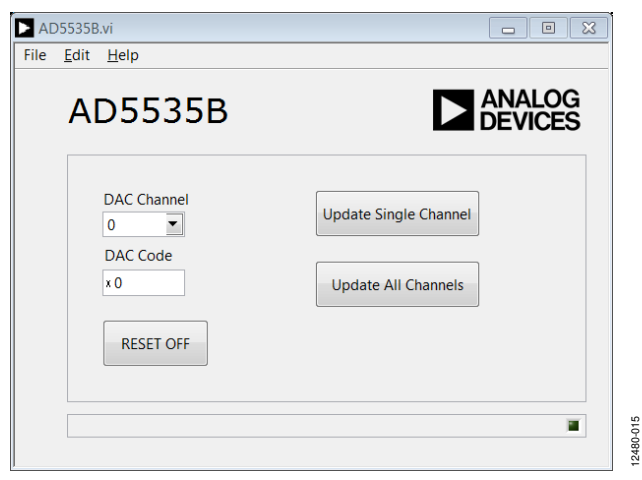

Figure 15. Evaluation Board Software Main Window

## UG-730

#### **RELATED LINKS**

| Resource     | Description                                                       |  |  |
|--------------|-------------------------------------------------------------------|--|--|
| AD5535B      | 32-channel, 14-bit, high voltage output DAC                       |  |  |
| REF198       | 4.096 V, precision micropower, low dropout, low voltage reference |  |  |
| EngineerZone | Analog Devices, Inc., online technical support community          |  |  |

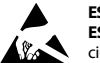

#### ESD Caution

ESD (electrostatic discharge) sensitive device. Charged devices and circuit boards can discharge without detection. Although this product features patented or proprietary protection circuitry, damage may occur on devices subjected to high energy ESD. Therefore, proper ESD precautions should be taken to avoid performance degradation or loss of functionality.

#### Legal Terms and Conditions

By using the evaluation board discussed herein (together with any tools, components documentation or support materials, the "Evaluation Board"), you are agreeing to be bound by the terms and conditions set forth below ("Agreement") unless you have purchased the Evaluation Board, in which case the Analog Devices Standard Terms and Conditions of Sale shall govern. Do not use the Evaluation Board until you have read and agreed to the Agreement. Your use of the Evaluation Board shall signify your acceptance of the Agreement. This Agreement is made by and between you ("Customer") and Analog Devices, Inc. ("ADI"), with its principal place of business at One Technology Way, Norwood, MA 02062, USA. Subject to the terms and conditions of the Agreement, ADI hereby grants to Customer a free, limited, personal, temporary, non-exclusive, non-sublicensable, non-transferable license to use the Evaluation Board FOR EVALUATION PURPOSES ONLY. Customer understands and agrees that the Evaluation Board is provided for the sole and exclusive purpose referenced above, and agrees not to use the Evaluation Board for any other purpose. Furthermore, the license granted is expressly made subject to the following additional limitations: Customer shall not (i) rent, lease, display, sell, transfer, assign, sublicense, or distribute the Evaluation Board; and (ii) permit any Third Party to access the Evaluation Board. As used herein, the term "Third Party" includes any entity other than ADI, Customer, their employees, affiliates and in-house consultants. The Evaluation Board is NOT sold to Customer; all rights not expressly granted herein, including ownership of the Evaluation Board, are reserved by ADI. CONFIDENTIALITY. This Agreement and the Evaluation Board shall all be considered the confidential and proprietary information of ADI. Customer may not disclose or transfer any portion of the Evaluation Board to any other party for any reason. Upon discontinuation of use of the Evaluation Board or termination of this Agreement, Customer agrees to promptly return the Evaluation Board to ADI. ADDITIONAL RESTRICTIONS. Customer may not disassemble, decompile or reverse engineer chips on the Evaluation Board. Customer shall inform ADI of any occurred damages or any modifications or alterations it makes to the Evaluation Board, including but not limited to soldering or any other activity that affects the material content of the Evaluation Board. Modifications to the Evaluation Board must comply with applicable law, including but not limited to the RoHS Directive. TERMINATION. ADI may terminate this Agreement at any time upon giving written notice to Customer. Customer agrees to return to ADI the Evaluation Board at that time. LIMITATION OF LIABILITY. THE EVALUATION BOARD PROVIDED HEREUNDER IS PROVIDED "AS IS" AND ADI MAKES NO WARRANTIES OR REPRESENTATIONS OF ANY KIND WITH RESPECT TO IT. ADI SPECIFICALLY DISCLAIMS ANY REPRESENTATIONS, ENDORSEMENTS, GUARANTEES, OR WARRANTIES, EXPRESS OR IMPLIED, RELATED TO THE EVALUATION BOARD INCLUDING, BUT NOT LIMITED TO, THE IMPLIED WARRANTY OF MERCHANTABILITY, TITLE, FITNESS FOR A PARTICULAR PURPOSE OR NONINFRINGEMENT OF INTELLECTUAL PROPERTY RIGHTS. IN NO EVENT WILL ADI AND ITS LICENSORS BE LIABLE FOR ANY INCIDENTAL, SPECIAL, INDIRECT, OR CONSEQUENTIAL DAMAGES RESULTING FROM CUSTOMER'S POSSESSION OR USE OF THE EVALUATION BOARD, INCLUDING BUT NOT LIMITED TO LOST PROFITS, DELAY COSTS, LABOR COSTS OR LOSS OF GOODWILL. ADI'S TOTAL LIABILITY FROM ANY AND ALL CAUSES SHALL BE LIMITED TO THE AMOUNT OF ONE HUNDRED US DOLLARS (\$100.00). EXPORT. Customer agrees that it will not directly or indirectly export the Evaluation Board to another country, and that it will comply with all applicable United States federal laws and regulations relating to exports. GOVERNING LAW. This Agreement shall be governed by and construed in accordance with the substantive laws of the Commonwealth of Massachusetts (excluding conflict of law rules). Any legal action regarding this Agreement will be heard in the state or federal courts having jurisdiction in Suffolk County, Massachusetts, and Customer hereby submits to the personal jurisdiction and venue of such courts. The United Nations Convention on Contracts for the International Sale of Goods shall not apply to this Agreement and is expressly disclaimed.

©2014 Analog Devices, Inc. All rights reserved. Trademarks and registered trademarks are the property of their respective owners. UG12480-0-9/14(0)

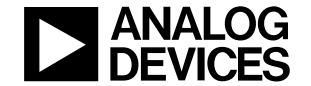

www.analog.com

Rev. 0 | Page 10 of 10